# TUTORIAL BIM

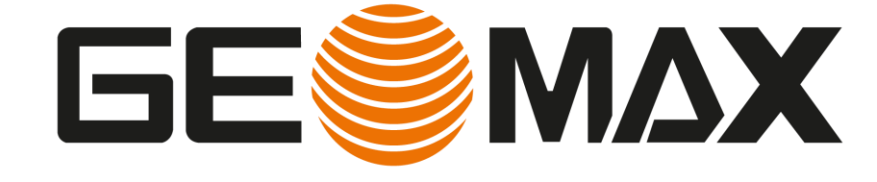

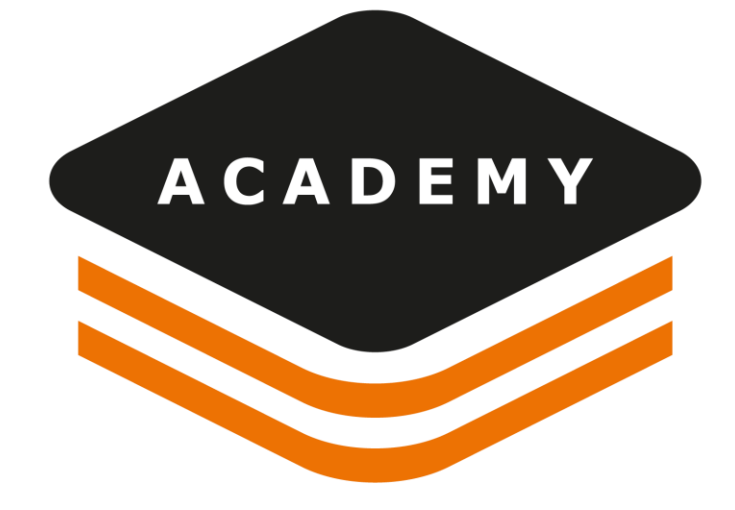

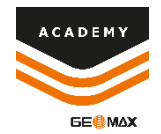

#### BIM

### DESCRIPTION

- Import BIM data
- Create points on BIM file
- Drawing on BIM file

### GOAL

• Import and manage BIM data

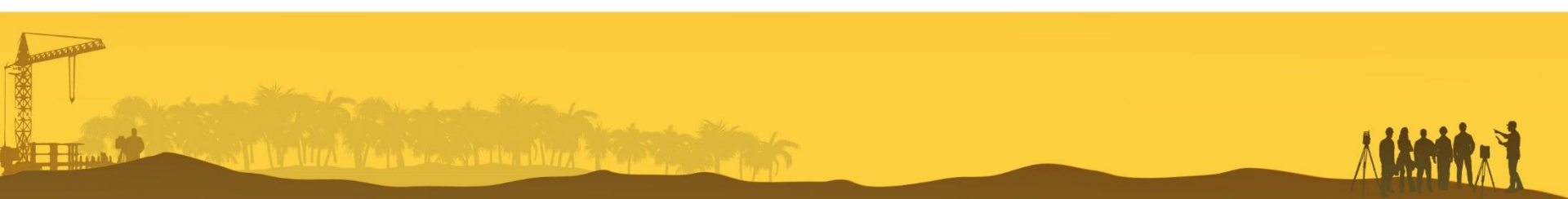

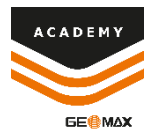

# **New Project**

|                           |                      |               |               | X-PAD Office Fusion |
|---------------------------|----------------------|---------------|---------------|---------------------|
| X-PAD Office Fusion       | New                  |               |               |                     |
|                           |                      |               |               |                     |
| Open other projects       |                      |               |               |                     |
| Options                   |                      |               | TEMPLATE      |                     |
| About X-PAD Office Fusion |                      | Xa            | Xa            |                     |
| Exit                      | New project (Wizard) | Empty project | From template |                     |

• Click on Empty Project to create a new empty project

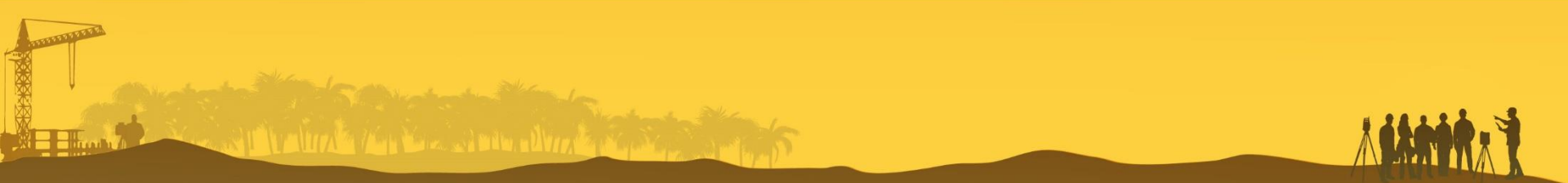

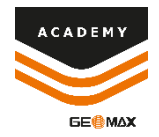

# **Import BIM file**

| 'n  | ojec    | t Manager                     |       |   | < |
|-----|---------|-------------------------------|-------|---|---|
|     |         |                               |       |   | P |
| 4   | ***     | Surveys                       |       | Ŧ | ^ |
|     |         | 🞉 Main survey                 |       | ŧ |   |
|     | 1       | Surfaces                      |       | • |   |
| 4   | 1       | Drawings                      |       | ŧ |   |
|     |         | Main drawing                  |       | ŧ |   |
|     | $\cong$ | Sections groups               |       | • |   |
|     | 0       | External documents            |       | Ŧ | I |
|     | 6       | Point clouds (Registered)     |       | ŧ |   |
|     | 1       | Point clouds (Not registered) |       | ŧ | I |
|     | <u></u> | Raster maps                   |       | • |   |
|     | ۵       | Orthophotos                   |       | ŧ |   |
| 4   | 3       | Projection planes             |       |   |   |
|     |         | < None                        |       |   |   |
|     | 8       | Clipping planes               |       | • | ¥ |
| •   | 0       | ⊯ №   ₽ ¢•₽<br>               | R I D | 1 | ٦ |
| 5   | ] P     | roject Manager                |       |   |   |
| Æ   | 3 L     | ayers                         |       |   |   |
| ixó | ≣ s     | urvey codes                   |       |   |   |
| 1   | F       | ilters                        |       |   |   |
| đ   | h R     | eport                         |       |   |   |
| 4   | F F     | vnort                         |       |   |   |
|     |         |                               |       |   |   |

| FILE     | HOME    | VIEW | DRAW             | EDIT       | SURVEY          | SUR  | FACES D | ESIGN 3D   | X-SECT         | TIONS CA  | DASTRAL         |
|----------|---------|------|------------------|------------|-----------------|------|---------|------------|----------------|-----------|-----------------|
|          |         | 0    |                  |            |                 |      |         |            | Ħ              |           |                 |
| Project  | Scanner | TPS  | Digital<br>level | Controller | X-PAD<br>Survey | Text | DWG/DXF | LandXML    | Survey<br>data | BIM model | Scanner<br>data |
| Settings |         | Tr   | ansfer           |            |                 |      |         | Import fil | e              |           |                 |

#### It is possible to import a BIM file from **Project Manager** menu or directly from **Home** menu

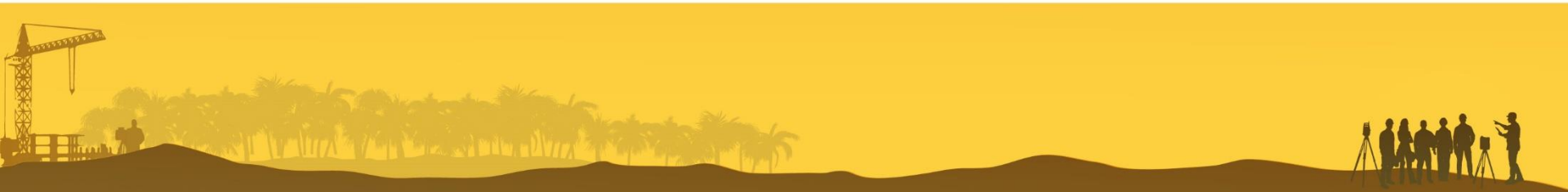

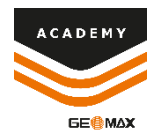

# **Import BIM file**

| Building Information Model |   |   | < |
|----------------------------|---|---|---|
|                            | * | θ | Ū |
|                            |   |   | 2 |

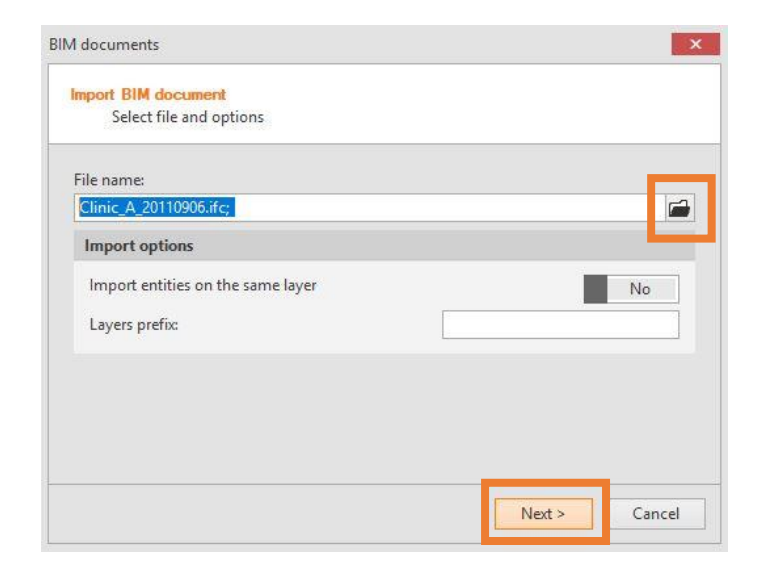

#### From **Building Information Model** menu Click on **1**, than select **IFC** file. It is possible to select a different layer for all the entities

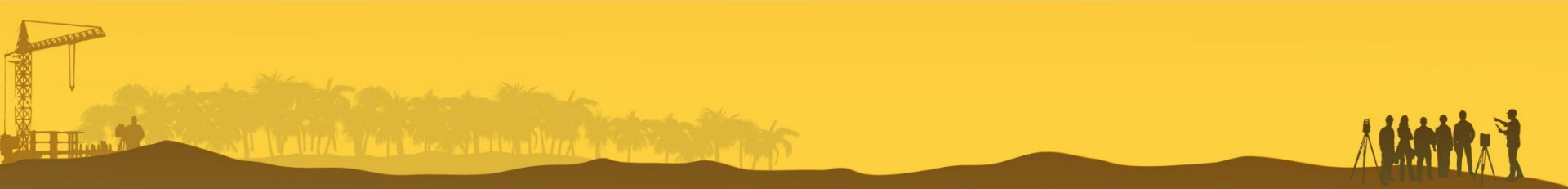

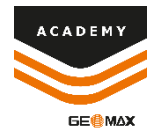

## **Graphic View**

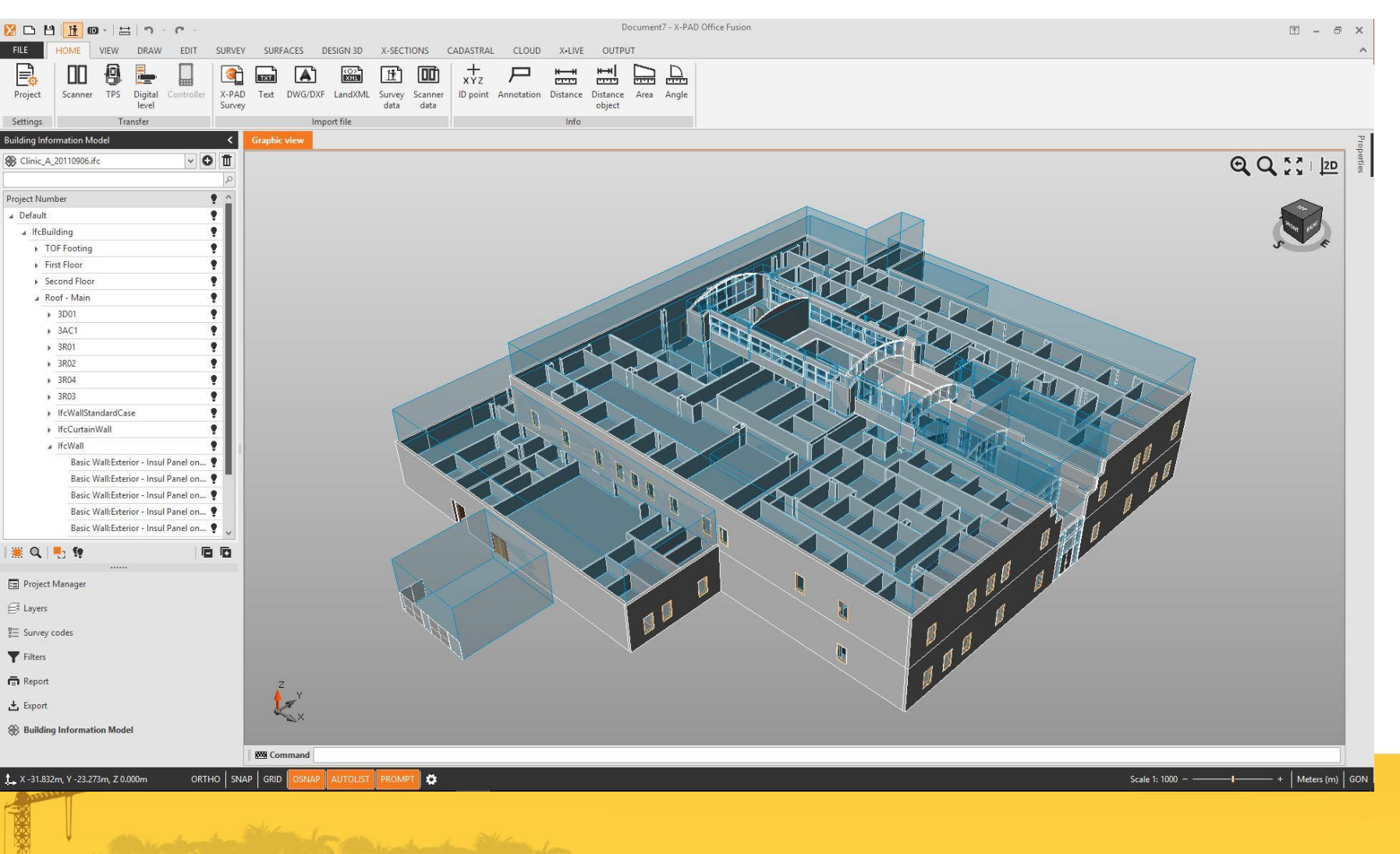

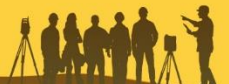

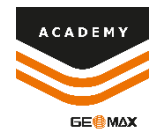

# **BIM Entity tools**

|           | ٩                                          |           |              |              |
|-----------|--------------------------------------------|-----------|--------------|--------------|
| Project N | umber 🔮 🛆                                  | ilding l  | nfo          | mation Mo    |
| ⊿ Defau   | t 🔮                                        | Clinic    | _A_          | 20110906.ifc |
| ⊿ lfc     | Building                                   |           |              |              |
|           | TOF Footing                                | 121407020 | resource and | 2248         |
|           | IfcDoor                                    | oject N   | lum          | ber          |
|           | M_Curtain Wall Dbl Chain Link:M_Curt 🌻 🖉 🔺 | Defau     | lt           |              |
|           | M_Curtain Wall Dbl Chain Link:M_Curt 🌻     | ⊿ lfc     | Bui          | lding        |
|           | First Floor                                |           | ТС           | F Footing    |
|           | ▶ 1AC1 ♥                                   |           | -            | lfcDoor      |
|           | • 1AC2                                     |           | 1            | 10000        |
|           | • 1AC3                                     |           |              | M_Curt       |
|           | ▶ 1AC4                                     |           |              | M_Curt       |
|           | • 1AC5                                     | - 4       | Fir          | st Floor     |
|           | ▶ 1A01 ♥                                   |           |              | 1AC1         |
|           | ▶ 1A02                                     |           |              | . IfcSpace   |
|           | ▶ <u>1403</u>                              |           |              | 140          |
|           | ▶ <u>1A04</u>                              |           |              | TAC          |
|           | ▶ <u>1A05</u>                              |           |              | ▲ IfcFlow    |
|           | ▶ <u>1A06</u>                              |           |              | M_F          |
|           |                                            |           |              | 1AC2         |
|           | ▶ 1A08                                     |           |              | IC C         |

ting or Curtain Wall Dbl Chain Link:M\_Curt... Curtain Wall Dbl Chain Link:M Curt... Select entities Zoom Space Isolate 1AC All entities ON Flow . Expand all MF x 2... . + Collapse all 

<u></u>

0 V

From **Building Information Model** menu it is possible to select some tools directly from the icons on the bottom of the menu or by right click with mouse on the entity of the list

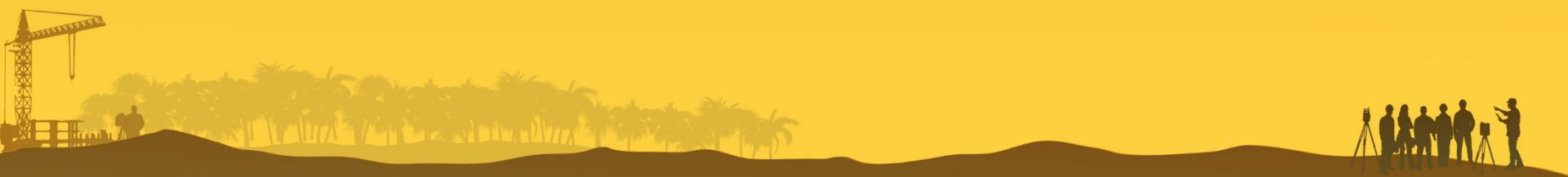

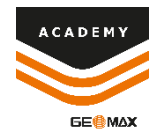

# **BIM Entity Properties and Layers**

| operties                  |                                |
|---------------------------|--------------------------------|
| IFC entity                |                                |
| Name                      | M_Curtain Wall Dbl Chain Link: |
| Туре                      | lfcDoor                        |
| Layer                     | A-DOOR                         |
| Pset_DoorCommon           | •                              |
| Reference                 | M_Curtain Wall Dbl Chain Link: |
| IsExternal                | Yes                            |
| FireRating                | Fire Rating                    |
| PSet_Revit_Identity Data  |                                |
| Mark                      | 1F01a                          |
| PSet_Revit_Other          |                                |
| InstallationDate          | InstallationDate               |
| SerialNumber              | SerialNumber                   |
| WarrantyStartDate         | WarrantyStartDate              |
| BarCode                   | BarCode                        |
| AssetIdentifier           | AssetIdentifier                |
| TagNumber                 | 1F01a                          |
| Set_Revit_Phasing         |                                |
| Phase Created             | New Construction               |
| PSet_Revit_Dimensions     |                                |
| Width                     | 2.702                          |
| Height                    | 1.962                          |
| PSet_Revit_Type_Dimension | ons 🍝                          |
| Pipe Radius               | 0.019                          |
| PSet_Revit_Type_Materiak  | s and Finishes 🔺               |
| Glazing Material          | Metal - Chain Link             |
| Frame Material            | Metal - Aluminum               |
| PSet_Revit_Type_Construct | tion                           |
| Function                  | 1                              |

| Layers                    | <              |
|---------------------------|----------------|
|                           | P              |
| A-AREA-IDEN               | 🔳 🕈 🖆 🔔        |
| A-CLNG-SUSP               | <b>■ ? =</b>   |
| A-DOOR                    | 🗌 🕈 💼          |
| A-FLOR-CASE               | ∎ • =          |
| C A-FLOR-HRAL             | ∎ • <b>≞</b>   |
| A-FLOR-STRS               | ∎ <b>?</b> = î |
| 🗢 A-GLAZ                  | ∎ • =°         |
| C A-GLAZ-CWMG             | ∎ 🕯 🛋          |
| C A-WALL-MBNI             | ∎ † <b>≞</b> ` |
| CROSS-SECTIONS            | <b>∎ ? =</b>   |
| 🗢 Default                 | 📕 🕈 🛋          |
| C E-FIXT                  | <b>■ ? =</b>   |
|                           | <b>■ ? =</b>   |
| C PLOTBOXES               | 📕 🕈 🛋 📕        |
| C P-SANR-FIXT             | ■ 🕈 🛋          |
| C SECTIONS-TERRAIN        | 📕 🕈 🛋          |
| SURFACE-BOUNDARY-LINES    | 🗖 🕯 🗖          |
| SURFACE-BREAK-LINES       | <b>∎ ? =</b>   |
| SURFACE-CONTOURLINES-MAIN | 🗖 🕈 🛋          |
| SURFACE-CONTOURLINES-SUB  | 🔲 🕈 🖆          |
| SURFACE-CUTFILL-LINES     | 🗖 🕯 🗖          |
| SURFACE-DESIGN-LINES      | <b>•</b> •     |
|                           | <u> </u>       |
| 0 1 1 1 1                 |                |
| 10000                     | φ              |
|                           |                |

From **Building Information Model** menu it is possible to select an entity from the list and visualize all the properties.

From **Project Manager** menu it is possible to visualize all the Layers

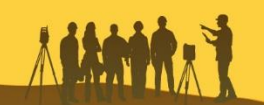

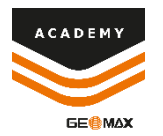

## **Draw on BIM File**

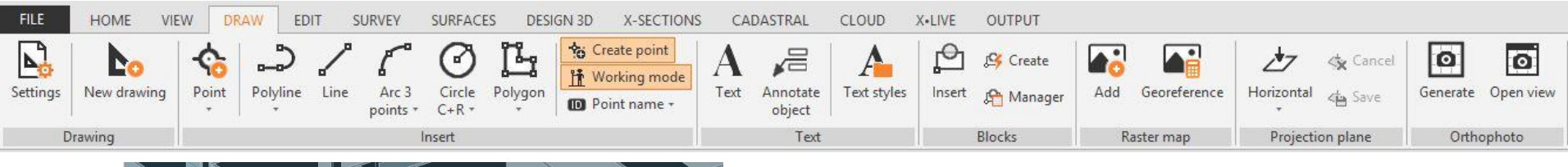

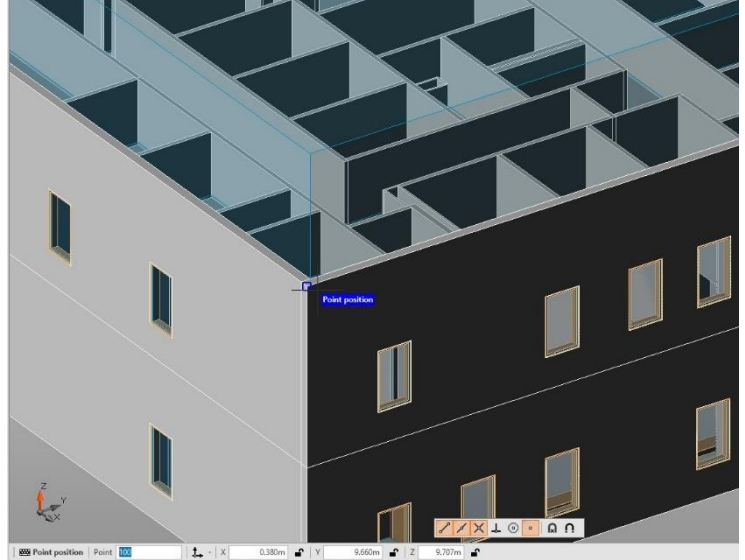

From **Draw** menu it is possible to select all the tools, from **Point** to **Orthophoto**, to draw directly on the File

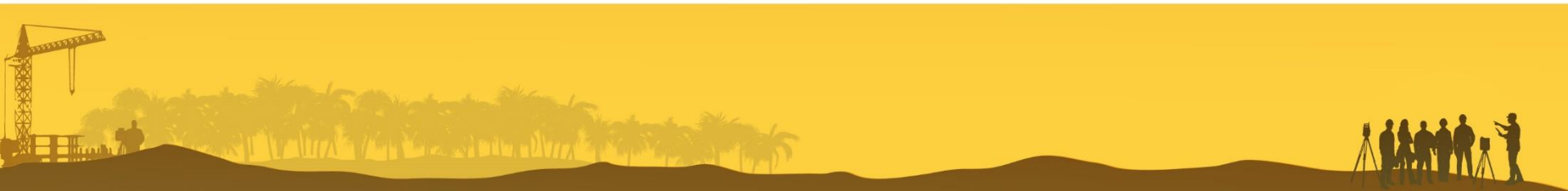

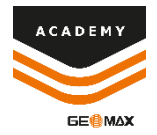

## **Draw on BIM File**

| FILE     | HOME VIE    | EW DF | CAW E    | DIT  | SURVEY            | SURFAC          | ES DESI | GN 3D X-SECTION                              |
|----------|-------------|-------|----------|------|-------------------|-----------------|---------|----------------------------------------------|
| Settings | New drawing | Point | Polyline | Line | Arc 3<br>points * | Circle<br>C+R * | Polygon | Create point<br>Working mode<br>Point name • |
| D        | rawing      |       |          |      | I                 | nsert           |         |                                              |

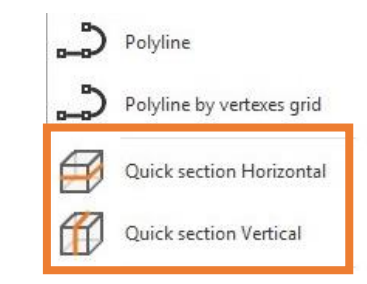

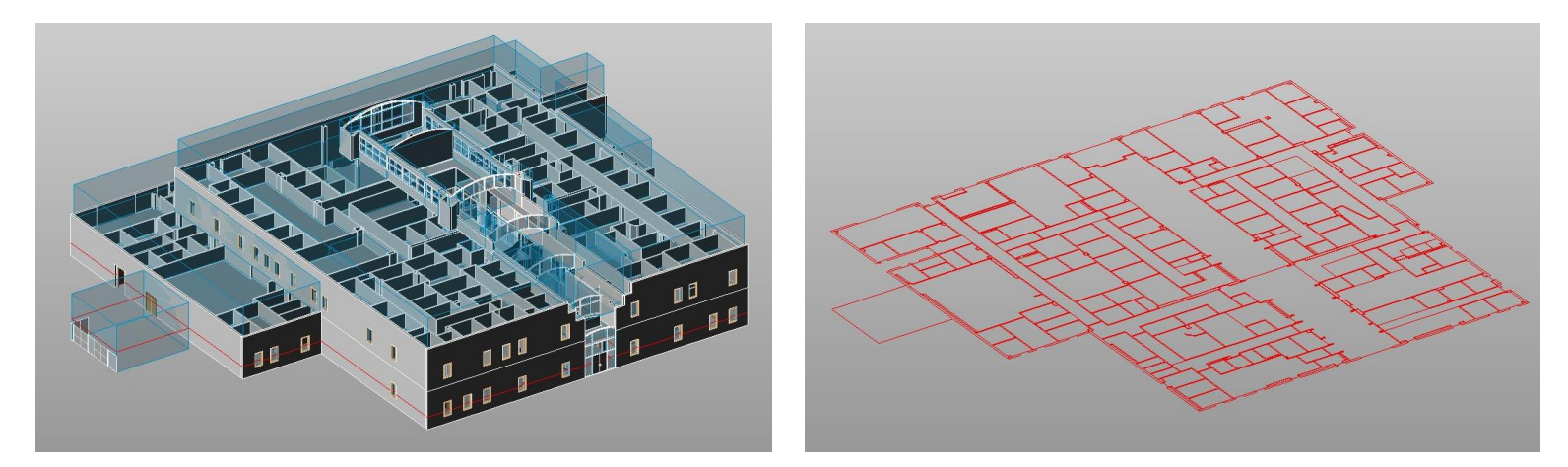

From **Draw** menu it is possible to select all the Polyline Tools to draw a **Quick Horizontal/Vertical Section** 

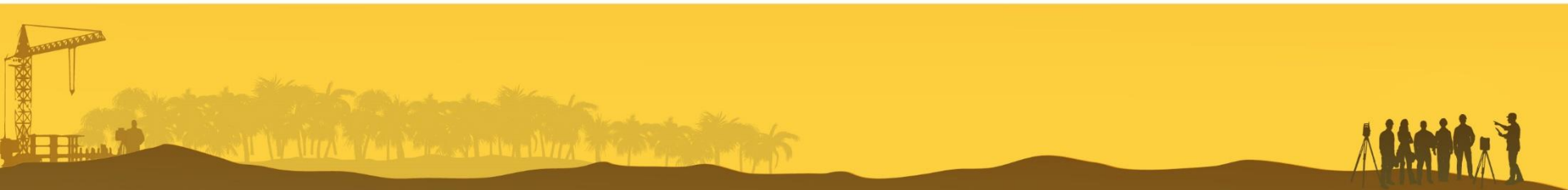